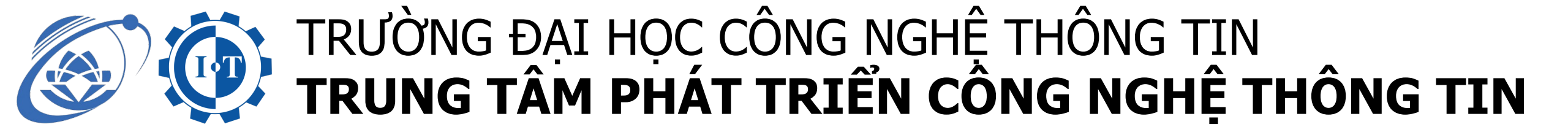

## **HƯỚNG DẪN**

## Sử dụng phần mềm e-learning tại trang elearning.citd.vn

elearning.citd.vn/login/index.php

CITD - ĐÀO TẠO TRỰC TUYẾN

Bước 1: Sinh viên truy cập vào website: elearning.citd.vn

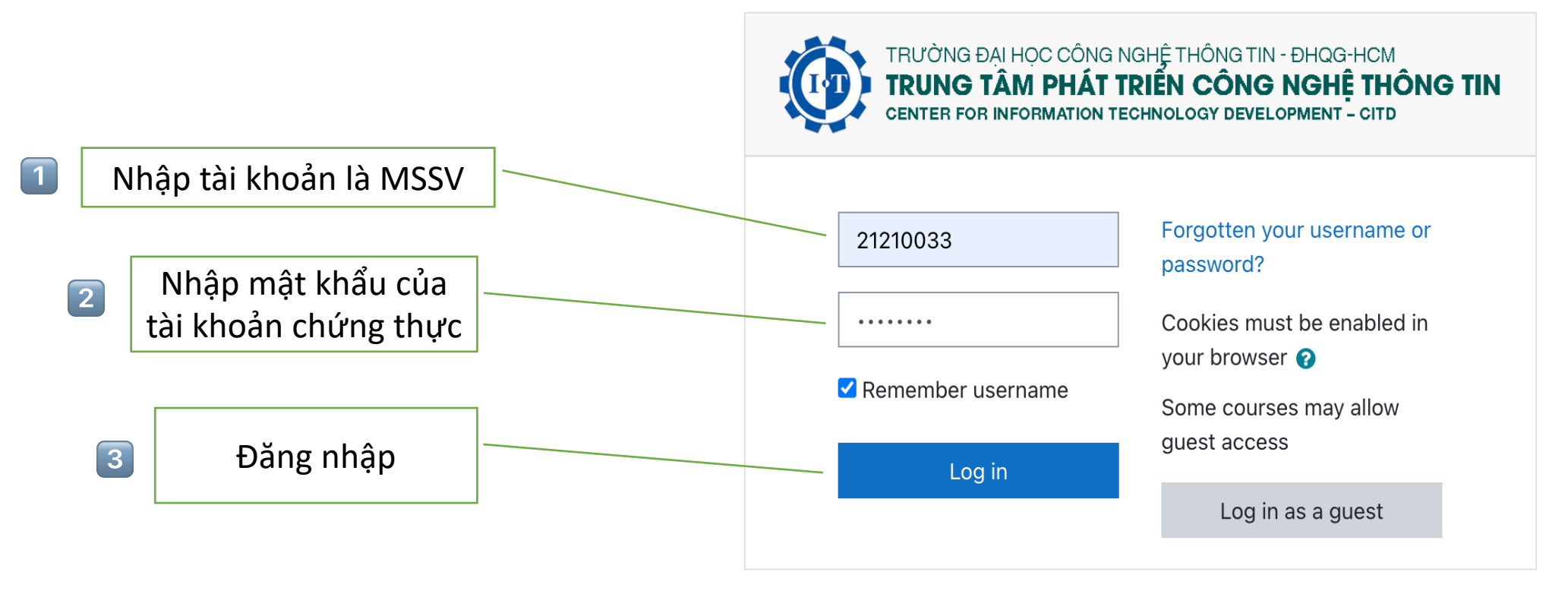

## Welcome

Chào mừng Bạn đến với hệ thống đào tạo trực tuyến của Trung tâm Phát triển Công nghệ Thông tin, Trường Đại học Công nghệ Thông tin - ĐHQG-HCM

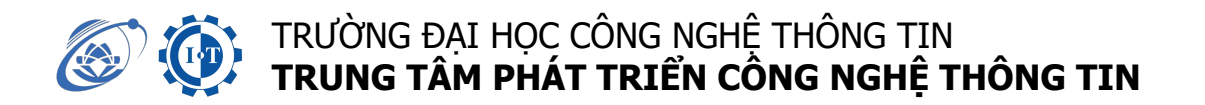

Bước 3: Sinh viên vào nhà của tôi, xem các môn học đang được mở và click vào hoặc xem tại mục khoá học của tôi

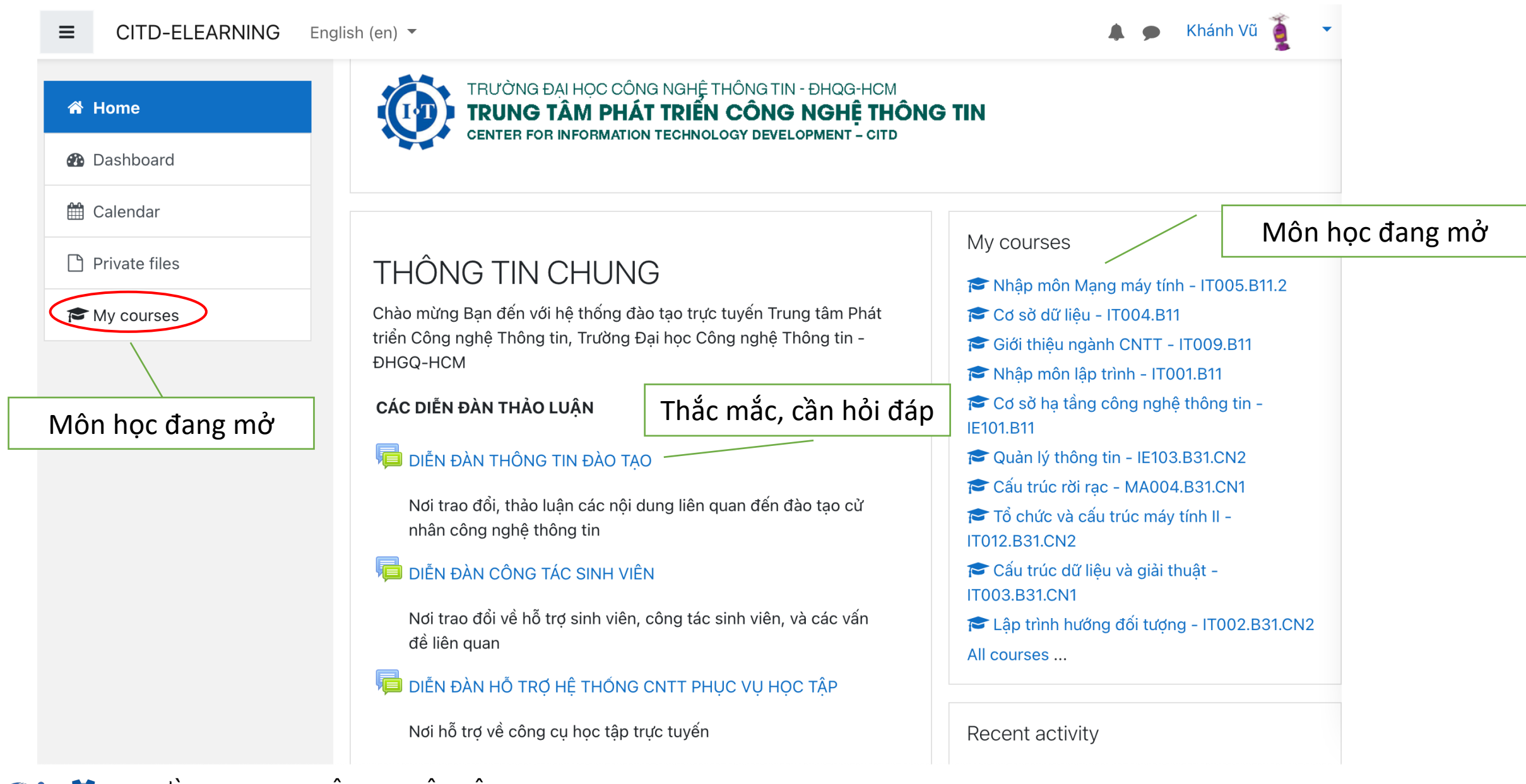

TRƯỜNG ĐẠI HỌC CÔNG NGHỆ THÔNG TIN TRUNG TÂM PHÁT TRIỂN CÔNG NGHỆ THÔNG TIN

## Bước 3: Giao diện Môn học

| TRUNG TAI HOC CONG NGHỆ THÔNG TIN<br>TRUNG TÂM PHÁT TRIÊN CÔNG<br>CENTER FOR INFORMATION TECHNOLOGY DEVEL |                                                       | 🌲 🗩 Khánh Vũ 🔍 🝷                |
|----------------------------------------------------------------------------------------------------|-------------------------------------------------------|---------------------------------|
| 🎓 IT005.A11                                                                                               | Nhận môn Mạng máy tính – ITO                          | 05 Δ11                          |
| 📽 Danh sách thành viên                                                                                    |                                                       |                                 |
| Các huy hiệu                                                                                              | Nhà cua toi / Cac khoa nọc của toi / 11005.ATI        | Bật chế độ chính sửa            |
| 🗹 Năng lực                                                                                                |                                                       | Hoat động xã hội                |
| ⊞ Điểm số                                                                                                 | Diễn đàn dành cho chat                                | Diễn đàn dành cho tập thể       |
| 🔁 Nhà của tôi                                                                                             | Đăng ký tới diễn đa                                   | làn này 📝 tài liệu học tập      |
| 🌴 Trang chủ hê thống                                                                                      | Thêm một chủ đề thảo luận mới                         |                                 |
| ₩ Lich                                                                                                    | (Chưa có chủ đề thảo luận nào trong diễn đàn này)     |                                 |
| Tâp tin riêng tự                                                                                          |                                                       | - Bài tập<br>- Tài liêu học tập |
| Content bank                                                                                              |                                                       | - Kiểm tra                      |
|                                                                                                    | <ul> <li>Tài liêu của Moodle cho trang pày</li> </ul> |                                 |
| Cac khoa học của toi                                                                                      | Ban đang đăng nhập với tên Khánh Vũ (Thoát)           |                                 |
| 🞓 IT005.A11                                                                                               | <u>Trang chủ</u><br>Data ratention summan(            |                                 |
|                                                                                                    | Get the mobile app                                    |                                 |

TRƯỜNG ĐẠI HỌC CÔNG NGHỆ THÔNG TIN TRUNG TÂM PHÁT TRIỂN CÔNG NGHỆ THÔNG TIN